| è  | 🖳 🖌              | 11/1/2本文  | 5 西暦 6 辞書 2 表示事項 8 検索          | [Q to Bityiz | 助郭治 🛨 💌 🔺 🛣 🝰       |
|----|------------------|-----------|--------------------------------|--------------|---------------------|
| 法  | 華通読<br>2196 / \\ | (5)1253 建 | <mark>長 5年 @</mark> ∞ □ ⑦ 紫素 □ |              | ▼ <b>■</b> (8) 2424 |
| ); | 皇:後深草            | 院政: 行     | ま 戦戦  招政暦司兼平                   | 将軍:京尊親王      |                     |
| 13 | 年号               | 月日        | 3                              | 項            | 開連・備考し              |
| 12 | 252 建長 4         | 年 4月1日    | 宗尊親王 鎌倉に到着し将軍                  | に就任          | 吾妻鏡                 |
| 12 | 252 建長 4         | 年 4月 3日   | 頼嗣(前将軍) 鎌倉より上洛                 |              | 吾実鏡                 |
| 12 | 252 建長 4         | 年 8月17日   | 幕府 鎌倉深沢に金銅大仏を                  | 鋳造           | 吾妻鏡                 |
| 12 | 252 建長 4         | 年 8月      | 宗祖 叡山を下り三井に遊学                  |              | 富士年表                |
| 12 | 252 建長 4         | 年 9月30日   | 幕府 鎌倉および諸国市に沽                  | 酒禁制を定む       | 吾妻鏡                 |
| 12 | 252 建長 4         | 年 11月15日  | 寂日坊日華 甲斐国二十日村〔秋                | 山氏) に生る      | 富士年表                |
| 12 | 252 建長 4         | 年 12月 4日  | 忍性(良観) 常陸国の三村寺                 | 清涼院に入る       | 一般年表                |
| 12 | 252 建長 4         | 年この年      | 日頂 駿河国重須に生る 🍈                  |              | 富士年表                |
| 12 | 253 建長 5         | 年 2月16日   | 日向上総国に生る                       |              | 富士年表                |
| 12 | 253 建長 5         | 年 3月28日   | 宗祖 清澄寺にて宗旨建立の内証                | を宣示          | 聖典587               |
| 12 | 253 建長 5         | 年 4月28日   | 宗祖 清澄寺において宗旨建立                 |              | No.27407            |
| 12 | 253 建長 5         | 年 6月10日   | 鎌倉大地震                          |              | 吾妻鏡                 |
| 12 | 253 建長 5         | 年 7月12日   | 朝廷 新制18条を宣下                    |              | 一般年表                |
| 12 | 253 建長 5         | 年 8月26日   | 宗祖 草庵を鎌倉松葉谷に構う                 |              | 日蓮宗年表               |
| 12 | 253 建長 5         | 年 示寂以前    | 道元「正法眼蔵」などを著す                  |              | 一般年表                |
| 12 | 253 建長 5         | 年 8月28日   | 道元 死去54歳                       |              | 一般年表                |
| 12 | 253 建長 5         | 年 9月16日   | 幕府 関東新制を出す                     |              | 吾妻镜                 |
| 12 | 253 建長 5         | 年 10月 1日  | 幕府 諸国地頭代の検断につ                  | いて制定         | 一般年表                |
| 12 | 253 建長 5         | 年 11月25日  | 時頼(執権) 鎌倉に建長寺を                 | 創建し道隆を請ず     | 吾丟镜                 |
| 12 | 253 建長 5         | 年 11月     | 日昭 宗祖に入弟                       |              | 富士年表                |
| 12 | 253 建長 5         | 年 12月 9日  | 宗祖書を富木常忍に報ず〔土木                 | 殿御返事〕        | 番号1-002             |
| 12 | 253 建長 5         | 年この年      | 富木常忍 入信                        |              | No.10177            |
| 12 | 253 建長 5         | 年この頃      | 宗祖 父母を授求し、日蓮と更名                |              | 富士年表                |

▲画面の紹介に戻る

#### 年表フォーム画面

|   | 各部の構成             |   |             |  |  |  |
|---|-------------------|---|-------------|--|--|--|
| 1 | リンクフォーム画面へ切り替えボタン | 2 | 「御書資料」ボタン   |  |  |  |
| 3 | 「西暦」ボタン           | 4 | 「表示事項設定」ボタン |  |  |  |
| 5 | 西暦·年号欄            | 6 | 干支          |  |  |  |
| 7 | 聖寿                | 8 | 天皇·執権等欄     |  |  |  |
| 9 | 年表欄               |   |             |  |  |  |

年表フォーム画面は、御書本文・御書通読・御書資料・本尊資料の各フォームとのリンクを重視しています。

《年表フォーム画面専用機能》

① 2本文 (リンクフォーム画面へ切り替え)ボタン……このボタンは、年表に表示の事項とリンクして、2本文 2通読 2本尊 と、表示が変わり、各フォーム画面に移動します。(国史事項等、リンク先がない場合は 2本文 となっています)

| a 15 State processing perior perior part of the processing of a state pro-                                                                                                    | A REAL PROPERTY AND A REAL PROPERTY AND A REAL | anten a sector de la contra de la contra de la contra de la contra de la contra de la contra de la contra de la<br>Contra de la contra de la contra de la contra de la contra de la contra de la contra de la contra de la contra d                                                                                                    |
|----------------------------------------------------------------------------------------------------|----------------------------------------------------------------------------------------------------|----------------------------------------------------------------------------------------------------|
| THE STATE FOR THE PARTY OF THE PARTY OF THE | 28245285455622222528546_1*                                                                                                    | TEN 11 EALTRANSFER (CARDIN CARDING) (CARDING CARDING) (CARDING) (C |
| ZASHAIN (12282) BALTAIL TRANSFORMAN +1251, 791908<br>(1910), ENDIGENERAL DABADA (29, 94248-51,                                                                                                    | Annual and an annual and an annual and an an an an an an an an an an an an an                                                                                                    | ##         0.8         #X         #ASH 2010(A.7 #Cold 7 Works 7 Works 7 Works 7 W         1           ##         #X         #X78         #X78                                                                                                    |
| ABREAR DRAWL BLACKLER REPORT AREA PARAMETER AND CONTAINED                                                                                                    | A Company of the Company of the Comp | 84 Zb 0(0:750)<br>78 II7                                                                                                    |
|                                                                                                    |                                                                                                    | 114         Same         Control Acting 1, Same Control Control acting 1, Same Control acting 1, Same Control acting 1,                                          |
| 1                                                                                                    |                                                                                                    | AN IN TRACTOR OF THE OWNER, STREET, STREET, ST |
| Print 1                                                                                                    |                                                                                                    | H                                                                                                    |
|                                                                                                    | ·····································                                                                                                    |                                                                                                    |

表示されているボタンの各フォーム画面に移動

2<sup>3資料</sup>(御書資料)ボタン……御書執筆事項の時表示され、御書資料に移動します。(御書資料以外の時は、 は、 は、 なっています)

| # <b>5 8 9 0</b>                            | 1米文 2日次 2月次 4次章 5年8 3月第 1第三 1985 兵 1                             | 膨  | A SNIN   | 2012                 | X                                                                                                    | * * X #              |
|---------------------------------------------|------------------------------------------------------------------|----|----------|----------------------|----------------------------------------------------------------------------------------------------|----------------------|
| Witter /                                    | <ul> <li>V subscription</li> </ul>                               |    | 1        | nin (11)             | 20104                                                                                                    | 建築:自己開               |
| 1-343 型人3                                   | 11日本 (0)                                                         | 20 | the Cash | B CIAN               | CARS 35                                                                                                    | 25 4                 |
| 21stenterediana                             | P UANEADAAD                                                      | 2  | 1460     | 343                  | 101250                                                                                                    | 405                  |
| and the state                               | N 19                                                             | 1  | 1061     | -                    |                                                                                                    | Per ling in 1        |
| 10/10 00 00 00 00 00 00 00 00 00 00 00 00 0 | 2021年二秋天,千里亮中山从带拉水港。「日時日時」。「日時十                                  | 2  | 841 KS   | 1. 「日朝年」<br>第二日には「日  | 目標() 「三不」<br>2人前間本)。                                                                                                    | CHARGE AND           |
| 219948 0.202.2                              | おおは約約5時の後年、前金の外子物は他に対し、活動に行する。                                   | ÷. | は「聖人     | 期期目11. FS<br>第三日第5-1 | Contraction of the local division of the local division of the loc | 同時計算1216年6           |
| 新建設業 法2002年                                 | 「心臓炎」熱薬の人々への激励等を指示された者はである。言語、                                   | 1  | 2010     | 「日日日」                | 122+4:81                                                                                                    | 19-14-09-1           |
| 四菜金西根人々健                                    | 建築工学説月二十八日市造寺課仏房の得仏堂の復知でこの法門を<br>かられるアフロシントをある。ひとからたると、市会主部がフトラ  | 8  | 0.680    | OHMES.               | A R MINISTRY                                                                                                    | 4                    |
| φ                                           | 中心地がくないた二十七年の中、日の日十年中、大日の日の二十年<br>年、日秋大郎が二十年年にして去ざの本語を進げた旨く、自身の  | 8  |          |                      |                                                                                                    |                      |
| 22748e- 22406                               | 本限が逃げられたことが営営されている。またその間の大胆は以                                    | 5  | 40 AC    | 「人・御中で               | 6553~5.<br>8010#80                                                                                                    | ん目的もとにとど<br>(日の中子福祉後 |
| 1208 XI5.0                                  | 次が広急の回動に招るものであり、またその大動こそが EM単語                                   | 8  | A NU     | て開発生産への              | erentue                                                                                                    | h i                  |
| ·····································       | またたい者はんず目を定ちのであり、紀神の中の日本がで、代文                                    | 2  | 0111-    | 16. F. 18.           | 1.1.0.0.7.0                                                                                                    |                      |
| 四曲全年 1159.64                                | 使量は日本国一同に開る新聞、この意の民意活動に詳して大法統                                    | A. |          |                      |                                                                                                    |                      |
| 10 14 2009-41                               | 高・大連原等の簡単は開石であると厳している。そしてこの法律                                    | 1  |          |                      |                                                                                                    |                      |
| <b>新新加加</b> 1898-64                         | は目標が一門にやたられた時間であって、門上一見となって数十<br>またどとも聞きたれたって使り起えたべきとな、具体的には得ま   | 1  |          |                      |                                                                                                    |                      |
| 平航制输 909.02                                 | に通行されている軌道の人々な激励すべきことが知道されている                                    | 2  |          |                      |                                                                                                    |                      |
| 179428 1254.54<br>W764.65 3131.71           | - 年後、ここに「本職」いたれたのは、明らかに弘豪二年の今を                                   | 2  |          |                      |                                                                                                    |                      |
|                                             | 「数をあていることから、数単の法則を指すものと思われる。すな<br>あられなの意味者の目分の方式の言葉へ、使い意味らないが多な。 | *  |          |                      |                                                                                                    |                      |
| 1656 11-10                                  | 伴がしっかりと感信いたことを撤回されての言葉ではちかろうか                                    | 1  |          |                      |                                                                                                    |                      |
|                                             | 1                                                                |    |          |                      |                                                                                                    |                      |

御書資料フォーム画面へ移動

③5西暦 (西暦)ボタン……西暦換算フォーム画面に移動し、カーソル行項目の旧暦(和暦)を西暦に換算して 表示します。

| ◎ 點 駅 陳典 44表              | <u>[1]5于</u> 2袋算 🝺 |  |  |  |  |  |
|---------------------------|--------------------|--|--|--|--|--|
| 西 暦 換 算                   |                    |  |  |  |  |  |
| 日間年月日の入力<br>33.安01年03月21日 | 2                  |  |  |  |  |  |
| 戊寅                        |                    |  |  |  |  |  |
| 2月29日に懇給4年から改元            |                    |  |  |  |  |  |
| グレゴリオ暦 1278年4月21日         |                    |  |  |  |  |  |
| ユリウス暦 1278年4月14日          |                    |  |  |  |  |  |
|                           |                    |  |  |  |  |  |
| 西暦換算フォーム画面へ               | 移動                 |  |  |  |  |  |

④ 2表示事項 (表示事項設定)ボタン……「事項」欄に表示される項目の設定変更をします。

|          | 設定 🚖                      |
|----------|---------------------------|
| 表元<br>チェ | 示する必要のない事項の<br>ックを消してください |
| ◄        | 聖人事跡の主要事項                 |
| ◄        | 聖人事跡の一般事項                 |
| ◄        | 聖人の消息著作事項                 |
| •        | 本尊の書顕書写事項                 |
| •        | 仏教一般の事項                   |
| •        | 国史一般の事項                   |
| •        | 「…と伝う」の事項                 |
|          |                           |

⑤西暦・年号欄……当該項目の西暦・年号を表示します。

| <u>1271 文永 8年</u>     |
|-----------------------|
| 当該項目の干支を表示します。        |
| 辛未                    |
| 当該項目時の日蓮大聖人の年齡を表示します。 |
| 聖寿<br>50歳             |

8天皇·執権等欄……当該項目時の天皇·上皇·摂政·将軍·執権等を表示します。

| 天皇:龟山     | 院政:後嵯峨法皇  | 関白鷹司基忠  | 将軍:源惟康 | 執権:北条時第 |
|-----------|-----------|---------|--------|---------|
| ⑨年表欄⋯⋯年号、 | 月日、事項、関連· | 備考の各項目を | 表示します。 |         |

| 年 号        | 月日        | 事                 | 項                | 関連・備考    |
|------------|-----------|-------------------|------------------|----------|
| 1271 文永 8年 | 9月12日     | 宗祖 夜に竜口の刑場にて首を斬ら  | られんとす〔竜口法難〕      | No.16496 |
| 1271 文永 8年 | 9月13日     | 宗祖 相模国依智本間邸に送来    | 6る               | No.15595 |
| 1271 文永 8年 | 9月13日     | 日朗等5人 投獄さる        |                  | No.15628 |
| 1271 文永 8年 | 9月13日     | 幕府 鎮西に所領をもつ御      | 卸家人に異国警固・悪党鎮圧を命ず | 一般年表     |
| 1271 文永 8年 | 9月15日     | 宗祖 書を富木常忍に報ず〔三    | 土木殿御返事〕          | 番号1-086  |
| 1271 文永 8年 | 9月19日     | 趙良弼(蒙古使者) 筑前国     | 国に至り国書を呈出        | 一般年表     |
| 1271 文永 8年 | 9月21日     | 宗祖 書を四条金吾に報ず〔B    | 四条金吾殿御消息〕        | 番号1-087  |
| 1271 文永 8年 | 10月 3日    | 宗祖 書を日朗等5人に報ず〔    | 〔五人土籠御書〕         | 番号1-088  |
| 1271 文永 8年 | 10月 5日    | 宗祖「転重軽受法『引を著して    | て大田・曾谷・金原の3人に与う  | 番号1-089  |
| 1271 文永 8年 | 10月 9日    | 宗祖 書を日朗に報ず〔土籠御    | 印書]              | 番号1-090  |
| 1271 文永 8年 | 10月 9日    | 宗祖 本尊を書顕す〈京都立本    | 本寺蔵〉 〔楊枝本尊〕      | 本尊集001   |
| 1271 文永 8年 | 10月10日    | 宗祖 本間邸(相模国依智)を発して | て佐渡に向う〔佐渡流罪〕     | No.20578 |
| 1001 - 10  | to Flot m |                   |                  |          |

### 《年表フォーム画面への移動》

6 干支……

⑦聖寿……

年表フォーム画面への移動は、メインメニューの らをクリックして移動します。

# 《年表の取り扱い範囲と主な表示事項》

鎌倉時代を範囲にして主に日蓮聖人の事項(事跡・御書執筆・本尊図顕など)、ならびに門下全般の事項を記載し ました。また参考として仏教一般や国史一般も掲げましたが、それらは色分けと位取りで見易くしてありますし、「表示 事項」をクリックして不必要な事項を非表示にすることもできます。

# ※カーソル行のデータを表示

干支・改元・聖寿(祖滅)・天皇・院政・摂関・将軍・執権などは、現在のカーソル行のものです。南北朝時代に限り、 表左の年号欄に南朝の年号を記し、表上の枠に北朝の年号を北朝天皇とともに薄緑色で記しました。

# 《年表フォーム画面での検索・絞込》

年表フォーム画面での検索・絞込の詳細は、

「主な機能別使い方(調べる)」→「G、年表を調べる」

をご覧ください。

/---\_ 戻る(法華経通読) 画面選択 次へ(西暦換算)